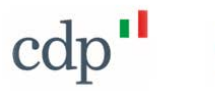

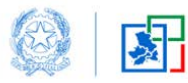

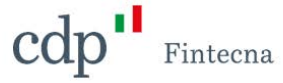

## Progetto SISMA -

Nuovo Applicativo per il Sisma Centro Italia

Manuale Dichiarazione di Rinuncia

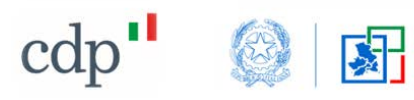

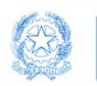

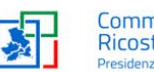

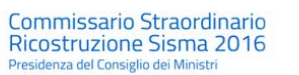

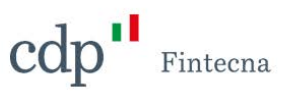

## Sommario

| 1 | Infor | mazioni Personali                              | 3  |
|---|-------|------------------------------------------------|----|
| 2 | Proc  | edura di inserimento Dichiarazione di Rinuncia | 4  |
|   | 2.1   | Nuova Dichiarazione di Rinuncia                | 7  |
|   | 2.2   | Modifica Dichiarazione di Rinuncia             | 13 |
|   | 2.3   | Elimina Dichiarazione di Rinuncia              | 14 |
|   | 2.4   | Scarica PDF                                    | 16 |
|   | 2.5   | Carica PDF                                     | 18 |

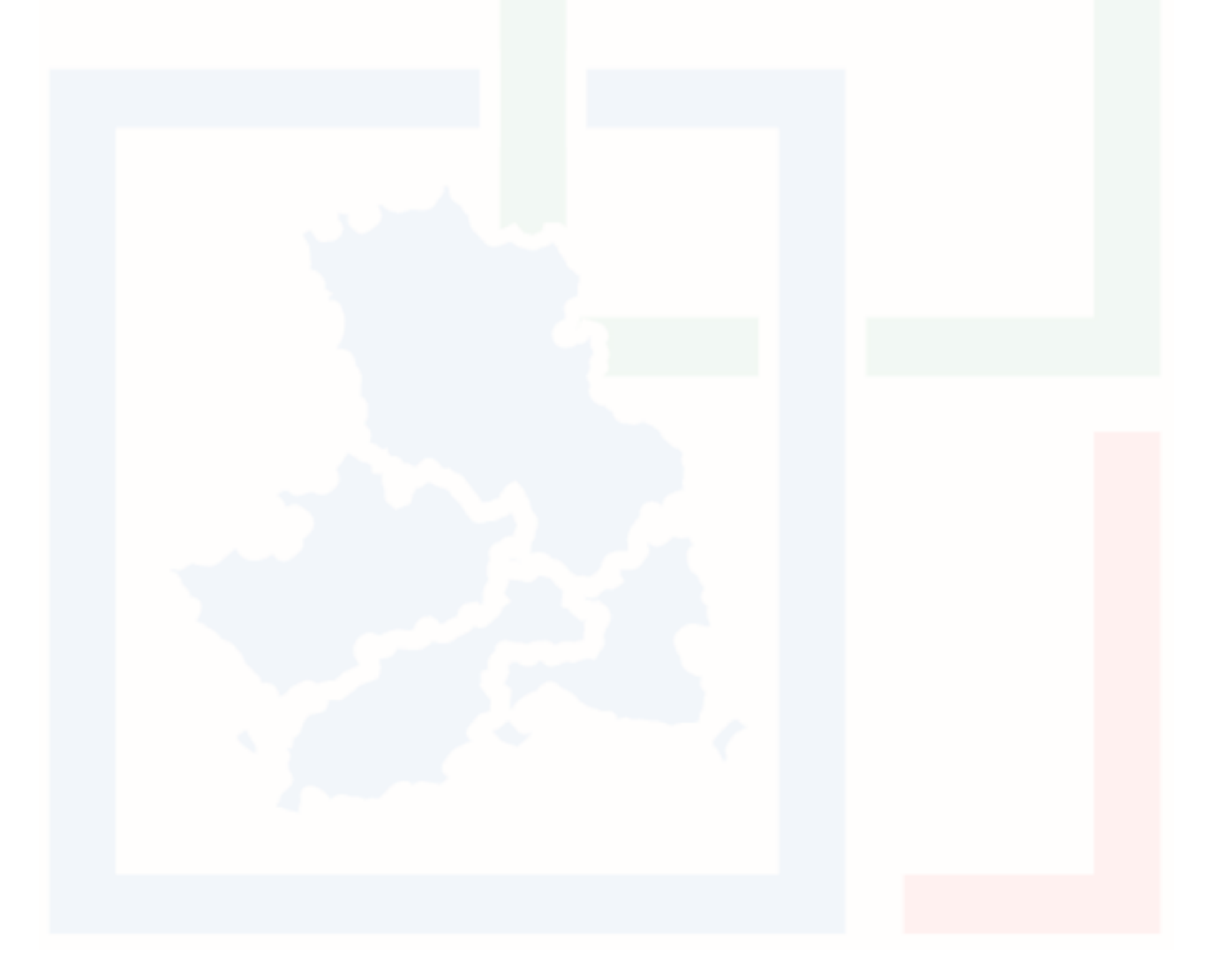

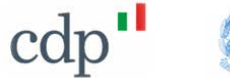

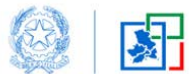

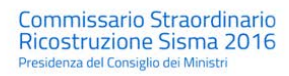

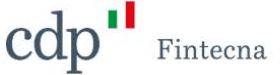

### 1 Informazioni Personali

Dopo aver effettuato l'accesso tramite SPID, è possibile visualizzare le proprie informazioni personali cliccando sul nome utente in alto a destra e scegliendo la voce *"Profilo"* dal menu a tendina.

|                 | Gestione Digitale<br>Sisma Centro Italia<br>Commissario Straordinario Ricostruzione Sisma 2016 | 🙆 alerossi 👻 |
|-----------------|------------------------------------------------------------------------------------------------|--------------|
| Pagina iniziale |                                                                                                | Home         |
|                 |                                                                                                | Profilo      |
|                 | Manifestariosi di Volentà                                                                      | Logout       |
|                 | Manifestazioni di Volonta                                                                      |              |
|                 | Figura 1 - Profilo personale                                                                   |              |

Si aprirà una schermata in cui è possibile visionare i propri dati personali provenienti dallo SPID.

| Pagina iniziale        |                        |  |
|------------------------|------------------------|--|
| 🖪 Alessandro Rossi     |                        |  |
| Informazioni Personali |                        |  |
| Nome                   | Cognome                |  |
| Alessandro             | Rossi                  |  |
| Codice Fiscale         | PEC                    |  |
| RSSLSN83A01H501N       | ale.ros@pec.it         |  |
| Email                  | Telefono               |  |
| ale.ros@pec.it         | 3248900201             |  |
| Data di Nascita        | Stato di Nascita       |  |
| 11/03/1970             | Italia                 |  |
| Comune di Nascita      | Provincia di Nascita   |  |
| Roma                   | RM                     |  |
| Comune di Residenza    | Provincia di Residenza |  |
| Roma                   | RM                     |  |
| Indirizzo di Residenza | N° Civico di Residenza |  |
| Via Mattia Battistini  | 210                    |  |

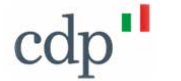

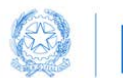

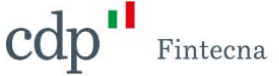

I dati non sono modificabili in questa sezione, la modifica di alcuni di questi campi sarà possibile tramite la procedura di inserimento di una nuova *"Dichiarazione di Rinuncia"* (si rimanda al capitolo 2.1).

### 2 Procedura di inserimento Dichiarazione di Rinuncia

Per inserire una nuova "*Dichiarazione*" è necessario accedere alla propria area riservata cliccando sul box "*Area Riservata*" che compare nella homepage dopo aver effettuato il login tramite SPID.

|            | Gestione Digitale<br>Sisma Centro Italia<br>Commissario Straordinario Reostruzione Sisma 2016 | 🕒 alerossi -                    |
|------------|-----------------------------------------------------------------------------------------------|---------------------------------|
| Pagina ini | ele Area riservata                                                                            |                                 |
|            |                                                                                               | Ana Riseruta                    |
|            |                                                                                               | Figura 3 - Box "Area Riservata" |

Cliccando sul relativo tab "*Dichiarazioni di Rinuncia*" si aprirà una schermata che conterrà la lista di "*Dichiarazioni*", ordinata dalla più recente, in cui saranno visibili le seguenti informazioni:

- 1. Codice della *"Dichiarazione"* (in formato *"DR-XXXXXXX"* dove le "X" rappresentano un numero progressivo, generato in automatico una volta salvata la *"Dichiarazione"*);
- 2. Stato<sup>\*;</sup>
- 3. Comune;
- 4. Provincia;
- 5. Indirizzo;
- 6. Note.

| Alessandro Rossi                 |                                |          |           |                    |                        |
|----------------------------------|--------------------------------|----------|-----------|--------------------|------------------------|
| Manifestazioni di Volentà        | Dichiarazioni di Rinuncia      |          |           |                    |                        |
| Clicca qui per scaricare il mano | uale di compilazione           |          |           |                    | Nuova Dichiarazione    |
| Dichiarazioni di Rinu            | ncia (31)                      |          |           |                    |                        |
| Codice                           | Stato                          | Comune   | Provincia | Indirizzo          | Note                   |
| DR-00000033                      | In Attesa Caricamento Allegato | Dogliola | CH        | Via Roma 3/a       |                        |
| DR-00000032                      | in Attesa Caricamento Allegato | Deruta   | PG        | Via Salvia 4       |                        |
| DR-00000031                      | In Attesa Caricamento Allegato | Elice    | PE        | Plazza Roma 23\a   | Complesso residenziale |
| DR-00000030                      | In Attesa Caricamento Allegato | Roma     | RM        | Via Saline 5       |                        |
| DR-00000029                      | Protocollata                   | Roma     | RM        | Via San Paolo 12/B |                        |

Figura 4 - Sezione Dichiarazioni di Rinuncia

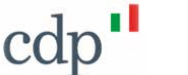

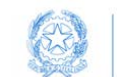

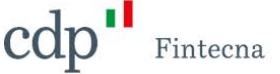

\*Lo stato di una "Dichiarazione" potrà assumere i seguenti valori:

- In attesa di caricamento allegato: stato assunto dalla "Dichiarazione" una volta che il soggetto richiedente completa la procedura e procede con il salvataggio. Questo stato non può essere considerato uno stato finale in quanto la "Dichiarazione" necessita del caricamento dell'allegato firmato per poi procedere con la protocollazione. In questo stato saranno abilitate le funzionalità di "Modifica Dichiarazione", "Elimina Dichiarazione", "Scarica PDF" e "Carica PDF" descritte nei paragrafi successivi.
- 2) Da protocollare: stato assunto dalla "Dichiarazione" dopo che il soggetto richiedente carica l'allegato previsto (a questo proposito, verrà messo a disposizione il tasto "Carica PDF"). In questo stato non sarà possibile apportare alcuna modifica in quanto la "Dichiarazione" è pronta per essere protocollata.
- 3) *Protocollata*: stato assunto dalla "*Dichiarazione*" nel momento in cui viene protocollata. In questo stato non sarà possibile apportare alcuna modifica.
- 4) *Eliminata*: è lo stato assunto dalla "*Dichiarazione*" qualora il soggetto richiedente la voglia eliminare, prima del caricamento allegato. In questo stato non sarà possibile apportare alcuna modifica.

Cliccando sul codice della singola *"Dichiarazione"* è possibile accedere alle informazioni di dettaglio e alle varie funzionalità discusse nei paragrafi successivi.

| In Attesa Caricamento Allegato       | Regone<br>Abruzzo                |             | Modifica Dichiarazione | Elimina Dichiarazione | Scanca PUF Lanca P |
|--------------------------------------|----------------------------------|-------------|------------------------|-----------------------|--------------------|
| Comune<br>Elice                      | Provincia<br>PE                  | Edifici (1) |                        |                       |                    |
| Indrizzo Intervento<br>Piazza Roma   | Numero Civico<br>23\a            | Edificio    | Foglio                 | Particella/e          |                    |
| Data Protocollazione                 | Numero di Protocollo             | ED-00000214 | 22                     | 33                    |                    |
| Numero MUDE<br>130690990000000012021 | Data MUDE<br>01/07/2021          |             |                        |                       | Visualizza tu      |
| Numero Dichiarazione<br>34           | Data Dichianazione<br>29/06/2021 |             |                        |                       |                    |
| linte                                |                                  |             |                        |                       |                    |
| Complesso residenziale               |                                  |             |                        |                       |                    |

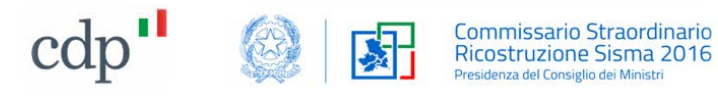

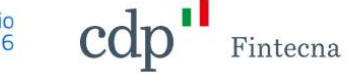

| Stato                          | Regione              |
|--------------------------------|----------------------|
| In Attesa Caricamento Allegato | Abruzzo              |
| Comune                         | Provincia            |
| lice                           | PE                   |
| ndirizzo Intervento            | Numero Civico        |
| iazza Roma                     | 23\a                 |
| Data Protocollazione           | Numero di Protocollo |
| Numero MUDE                    | Data MUDE            |
| 130690990000000012021          | 01/07/2021           |
| Numero Dichiarazione           | Data Dichiarazione   |
| 4                              | 29/06/2021           |
| Vote                           |                      |
| omplesso residenziale          |                      |

Sulla destra invece è presente l' "Edificio" associato a quella "Dichiarazione".

| Edificio    | Foglio | Particella/e |                  |
|-------------|--------|--------------|------------------|
| ED-00000214 | 22     | 33           | •                |
|             |        |              | Visualizza tutto |

Cliccando sull' "Edificio" è possibile visualizzarne il dettaglio.

| P de la                                             |                                           |                |                  |                |                  |
|-----------------------------------------------------|-------------------------------------------|----------------|------------------|----------------|------------------|
| ED-00000214                                         | Dichiarazione di Rimuncia.<br>DR-00000031 | Nome e Cognome | Codice Fiscale   | Tipo           |                  |
| Foglio<br>22                                        | Particella/e<br>33                        | alerossi       | RSSALS45T43A342R | Amministratore |                  |
| Numero Unità Immobiliari<br>2                       | N° uil che godono di GAS<br>2             |                |                  |                | Visualizza tutto |
| Importo Presunto di Riferimento (i.c.)<br>130.000 € | Codice Fiscale Condominio<br>1233445      |                |                  |                |                  |
| ✓ Identificativi AeDES                              |                                           |                |                  |                |                  |
| ID Scheda AeDES<br>12                               | Soprafluogo AeDES - Squadra<br>9          |                |                  |                |                  |
| Sopralluogo AeDES - Scheda<br>22                    | Sepralluogo ArDES - Data<br>06/07/2021    |                |                  |                |                  |
| Sopraliuogo AeOES - Esito                           |                                           |                |                  |                |                  |

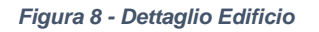

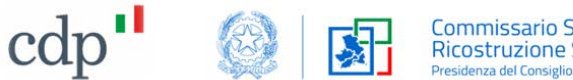

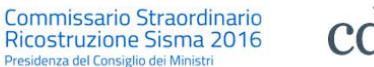

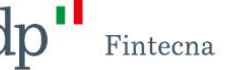

#### 2.1 Nuova Dichiarazione di Rinuncia

Per inserire una nuova *"Dichiarazione di Rinuncia"* cliccare sul bottone *"Nuova Dichiarazione"* in alto a destra nella schermata *"Dichiarazioni di Rinuncia"*.

| festazioni di Volontà                                         | Dichiarazioni di Rinuncia                                                                                                    |                                               |                                   |                                                                               |                                |  |
|---------------------------------------------------------------|----------------------------------------------------------------------------------------------------|-----------------------------------------------|-----------------------------------|-------------------------------------------------------------------------------|--------------------------------|--|
| Jicca qui per scaricare il m                                  | nanuale di compilazione                                                                                                    |                                               |                                   |                                                                               | Nuova Dichian                  |  |
| Iontatti Assistenza                                           |                                                                                                    |                                               |                                   |                                                                               |                                |  |
|                                                               |                                                                                                    |                                               |                                   |                                                                               |                                |  |
| Dichiarazioni di R                                            | inuncia (31)                                                                                                    |                                               |                                   |                                                                               |                                |  |
| Dichiarazioni di Rinuncia (31)                                |                                                                                                    |                                               |                                   |                                                                               |                                |  |
|                                                               |                                                                                                    |                                               |                                   |                                                                               |                                |  |
| odice                                                         | Stato                                                                                                    | Comune                                        | Província                         | Indirizzo                                                                     | Note                           |  |
| dice<br>R-00000033                                            | Stato<br>In Attesa Caricamento Allegato                                                                                                    | Comune<br>Dogliola                            | Provincia<br>CH                   | Indirizzo<br>Via Roma: 3/a                                                    | Note                           |  |
| odice<br>R-00000033<br>R-00000032                             | Stato<br>In Attesa Caricamento Allegato<br>In Attesa Caricamento Allegato                                                                     | Comune<br>Dogliola<br>Deruta                  | Província<br>CH<br>PG             | Indirizzo<br>Via Roma: 3/a<br>Via Salvia: 4                                   | Note                           |  |
| adice<br>R-00000033<br>R-00000032<br>R-00000031               | Stato<br>In Attesa Caricamento Allegato<br>In Attesa Caricamento Allegato<br>In Attesa Caricamento Allegato                                   | Comune<br>Dogliola<br>Deruta<br>Elice         | Provincia<br>CH<br>PG<br>PE       | Indirizzo<br>Via Roma 3/a<br>Via Salvia 4<br>Piazza Roma 23\a                 | Note<br>Complesso residenzale  |  |
| adice<br>R-00000033<br>R-00000032<br>R-00000031<br>R-00000030 | Stato<br>In Attesa Caricamento Allegato<br>In Attesa Caricamento Allegato<br>In Attesa Caricamento Allegato<br>In Attesa Caricamento Allegato | Comune<br>Dogliola<br>Deruta<br>Elice<br>Roma | Provincia<br>CH<br>PG<br>PE<br>RM | Indirizzo<br>Via Roma 3/a<br>Via Salvia 4<br>Piazza Roma 23\a<br>Via Saline 5 | Note<br>Complesso residenziale |  |

Figura 9 - Tasto "Nuova Dichiarazione"

Si aprirà un flusso di schermate che guida alla compilazione. Compilare i campi delle schermate facendo particolare attenzione a quelli obbligatori contrassegnati da un asterisco rosso.

N.B. Assicurarsi di compilare tutti i campi con l'asterisco, altrimenti comparirà il seguente messaggio bloccante una volta cliccato su "Avanti".

|                        | Gestione Digitale<br>Sisma Centro Italia<br>Commonaro Standanio Resisturpos Sume 2016 | Compilare i campi obbligatori                                                                                                    | X                                  |                 |        |
|------------------------|---------------------------------------------------------------------------------------|----------------------------------------------------------------------------------------------------|------------------------------------|-----------------|--------|
|                        | Pagina iniziale Area Riservata                                                        |                                                                                                    |                                    |                 |        |
|                        | Carla Verti                                                                           |                                                                                                    |                                    |                 |        |
|                        | Dichiara                                                                              | Dichiarazione di Rinuncia al Contribu<br>azione di Rinuncia al Contributo Sisma 2016 in favore del Supe<br>resa ai sensi dell'art. 119 c. 4-ter del DL 3 | to<br>erbonus 110% "Aumi<br>4/2020 | entato del 50%" |        |
| Localizzazione Edifici | io oggetto di rinuncia al Contributo                                                  |                                                                                                    |                                    |                 |        |
| *Comunio               |                                                                                       |                                                                                                    | * Provincia                        | *Regione        |        |
| Roma                   |                                                                                       | ×                                                                                                    | EM                                 | Lazo            |        |
| Via Tesla              |                                                                                       |                                                                                                    |                                    | TRUTTERS (AVER) |        |
| Note                   |                                                                                       |                                                                                                    |                                    |                 |        |
|                        |                                                                                       |                                                                                                    |                                    |                 |        |
|                        |                                                                                       |                                                                                                    |                                    |                 | Avanti |

Figura 10 - Messaggio di errore

Nella prima videata, il sistema richiede la compilazione dei dati relativi alla localizzazione dell'edificio oggetto di rinuncia. Dopo aver scelto il Comune di riferimento dalla lista presentata dal sistema, Provincia e Regione saranno compilati in automatico di conseguenza.

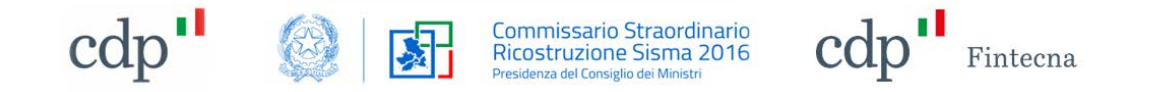

| Dichiarazio                                              | Dichiarazione di Rinuncia al Contribut<br>ne di Rinuncia al Contributo Sisma 2016 in favore del Super<br>resa ai sensi dell'art. 119 c. 4-ter del DL 34 | <b>0</b><br>bonus 110% "Aumer<br>J/2020 | atato del 50%" |
|----------------------------------------------------------|----------------------------------------------------------------------------------------------------|-----------------------------------------|----------------|
| ocalizzazione Edificio oggetto di rinuncia al Contributo |                                                                                                    |                                         |                |
| *Comune                                                  |                                                                                                    | * Provincia                             | * Regione      |
| ricerca.                                                 | Q                                                                                                    |                                         |                |
| * Indisized Intervento                                   |                                                                                                    |                                         | *Numero Oven   |
| 50.                                                      |                                                                                                    |                                         |                |
|                                                          |                                                                                                    |                                         |                |
|                                                          |                                                                                                    |                                         |                |
|                                                          |                                                                                                    |                                         |                |

Figura 11 - Nuova "Dichiarazione di Rinuncia" – Prima schermata

Una volta compilati tutti i campi obbligatori, per proseguire alla successiva schermata cliccare sul tasto "Avanti".

La seconda schermata permette di compilare i dati relativi all'edificio. Sarà possibile inserire un solo edificio per ogni "*Dichiarazione di Rinuncia*".

Nel caso di Aggregati e/o interventi unitari, deve essere presentata Dichiarazione di Rinuncia per ogni Edificio, avendo cura di indicare nel campo Note eventuali riferimenti al n. Aggregato o agli identificativi catastali degli altri Edifici.

|                                                        |                                                 | Dichiarazione di Rinuncia al Contributo<br>Edificio oggetto di rinuncia al Contributo            |
|--------------------------------------------------------|-------------------------------------------------|--------------------------------------------------------------------------------------------------|
| dentificativi catastali:                               |                                                 |                                                                                                  |
| * Foglio                                               |                                                 | * Particella/e                                                                                   |
|                                                        |                                                 |                                                                                                  |
|                                                        |                                                 |                                                                                                  |
| * Numero Unità Immobiliari                             |                                                 |                                                                                                  |
| 0                                                      | Di cui: • N° 0                                  | unità immobiliari gode/godono di Contributo Autonoma Sistemazione (CAS) (vedi DCDPC n. 779/2021) |
| Identificativi AeDES con esito B, C o E <sup>111</sup> |                                                 |                                                                                                  |
| Ordinanza di Inagibilità <sup>(1)</sup>                |                                                 |                                                                                                  |
| <sup>III</sup> Indicare obbligatoriamente almeno uno   | tra "Identificativi AeDES", "Ordinanza di Inagi | ità"                                                                                             |
|                                                        |                                                 |                                                                                                  |
|                                                        |                                                 | Indietro Avar                                                                                    |

Figura 12 - Nuova "Dichiarazione di Rinuncia" – Seconda schermata – Edificio

In questa sezione sarà necessario inserire i dati catastali dell'edificio ed il numero di unità immobiliari specificando quante di queste godono di Contributo Autonoma Sistemazione (CAS)

In ogni caso, restano comunque a carico dei beneficiari gli eventuali obblighi di comunicazione ai sensi dell'art. 1 dell'ODPC 12 novembre 2019 n. 614 e dell'art. 1 dell'ODPC 20 maggio 2021 n. 779.

| Numero Unità Immobiliari |              |   |                                                                                                  |
|--------------------------|--------------|---|--------------------------------------------------------------------------------------------------|
| 0                        | Di cui: • N° | 0 | unità immobiliari gode/godono di Contributo Autonoma Sistemazione (CAS) (vedi OCDPC n. 779/2021) |
|                          |              |   |                                                                                                  |

Figura 13 - Tipologia Unità Immobiliari

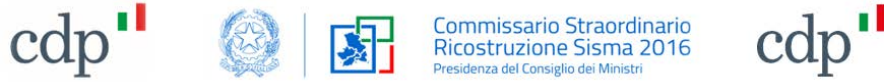

Fintecna

N.B. Il numero di unità immobiliari che godono di CAS non deve essere superiore al numero di unità immobiliari inserito nel campo "*Numero Unità Immobiliari*". Altrimenti il sistema restituirà un messaggio di errore:

| Dichiarazione di Rinuncia al Contributo<br>Edificio oggetto di rinuncia al Contributo             |                                        |                          |                                                                             |          |  |  |
|---------------------------------------------------------------------------------------------------|----------------------------------------|--------------------------|-----------------------------------------------------------------------------|----------|--|--|
| ntificativi catastali:                                                                            |                                        |                          |                                                                             |          |  |  |
| Foglio                                                                                            |                                        |                          | * Particella/e                                                              |          |  |  |
| 1                                                                                                 |                                        |                          | 4                                                                           |          |  |  |
| Numero Unită Immobiliari.                                                                         |                                        |                          |                                                                             |          |  |  |
| 1                                                                                                 | Di cui: • N°                           | 2 unità immobiliari gode | e/godono di Contributo Autonoma Sistemazione (CAS) (vedi OCDPC n. 779/2021) |          |  |  |
| Identificativi AeDES con esito B, C o E <sup>(1)</sup><br>Ordinanza di Inagibilita <sup>(1)</sup> |                                        |                          |                                                                             |          |  |  |
| N° Ordinanza di Inagibilità                                                                       |                                        |                          | * Data Ordinanza di Inagibilità                                             |          |  |  |
| 3                                                                                                 |                                        |                          | 29 gu 2021                                                                  |          |  |  |
| ndicare obbligatoriamente almeno                                                                  | uno tra "Identificativi AeDES", "Ordin | ianza di Inagibilità"    |                                                                             |          |  |  |
|                                                                                                   |                                        |                          |                                                                             | Indietro |  |  |

Per poter andare avanti con la procedura, è necessario compilare obbligatoriamente almeno una delle due sezioni relativa agli identificativi "AeDES" o all' "Ordinanza di Inagibilità" spuntando la relativa casella che aprirà i relativi campi da compilare (può essere spuntata anche una sola delle due caselle, purchè poi vengano inserite le informazioni). Per il primo, "AeDES", è obbligatorio inserire o l'Identificativo della scheda (campo "ID Scheda") o tutti i campi presenti nella sezione "Id. Sopralluogo"; per il secondo, "Ordinanza di Inagibilità", devono essere compilati entrambi i campi "N° Ordinanza di Inagibilità" e "Data Ordinanza di Inagibilità".

| D Scheda                    |          |        |                               |  |
|-----------------------------|----------|--------|-------------------------------|--|
| 12                          |          | oppure |                               |  |
| d Sopralluogo               |          |        |                               |  |
| Squadra                     | Scheda n | Data   | 8                             |  |
| *N* Ordinanza di Inagbilità |          |        | *Data Ordinanza di Inagbilità |  |
| 3                           |          |        | 28 giu 2021                   |  |

Figura 15 - AeDES, Ordinanza di Inagibilità

N.B. i campi data non possono contenere valori futuri.

Una volta compilati tutti i campi relativi all' "Edificio" cliccare sul tasto "Avanti".

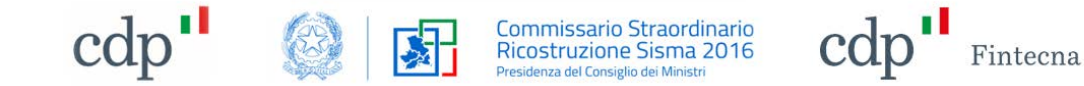

La schermata successiva riguarda i dati del dichiarante.

|                                                                                                    | Dichiarazione di Rinuncia al Contributo<br>Dati Dichiarante |
|----------------------------------------------------------------------------------------------------|-------------------------------------------------------------|
| * St tratta di un condominio costituito, con presenza di Amministratore?<br>S<br>No<br>No<br>*None Amministratore | * Codee Focale Edificio * Codee Fiscale Amministratore      |
|                                                                                                    | indietra Aventi                                             |

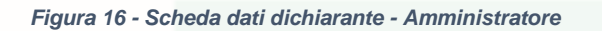

In questa schermata è possibile selezionare se si tratta di un condominio con presenza di Amministratore, quindi formalmente costituito, o si tratti di un cosiddetto "condominio di fatto" o "condominio minimo". Nel primo caso sarà necessario inserire il Codice fiscale Condominio, il nome e cognome Amministratore e il Codice fiscale Amministratore.<sup>(1)</sup>

 Si dovrà in questo caso allegare delibera assembleare approvata con la maggioranza prevista all'art. 6 c. 11 D.L 189/2016, nella quale è stata deliberata la volontà dei condomini di beneficiare degli incentivi fiscali previsti dal comma 4-ter dell'art. 119 del decreto legge del 19/05/2020, n. 34, in alternativa al contributo per la ricostruzione privata e la rinuncia alla presentazione della domanda di contributo ai sensi del DL 189/2016.

Nel secondo caso verrà richiesto invece il numero dei proprietari.<sup>(2)</sup>

| D                                                                                   | ichiarazione di Rinuncia al Contributo<br>Dati Dichiarante |
|-------------------------------------------------------------------------------------|------------------------------------------------------------|
| *Si tratta di un condominio costituito, con presenza di Amministratore?<br>Si<br>Il | •Numero Propoetan                                          |
|                                                                                     | Indetro Avand                                              |

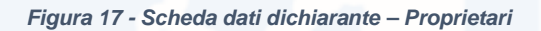

(2) Vedi Risposta Interpello n. 196 del 18/3/2021 Agenzia Entrate: "... omissis ... In presenza di un "condominio minimo", ovvero di edificio composto da un numero non superiore a otto condomini, risultano comunque applicabili le norme civilistiche sul condominio, fatta eccezione degli articoli che disciplinano, rispettivamente, la nomina dell'amministratore (nonché l'obbligo da parte di quest'ultimo di apertura di un apposito conto corrente intestato al condominio) e il regolamento di condominio (necessario in caso di più di dieci condomini). Al fine di beneficiare del Superbonus per i lavori realizzati sulle parti comuni, i condomini che, non avendone l'obbligo, non abbiano nominato un amministratore non sono tenuti a richiedere il codice fiscale. In tali casi, ai fini della fruizione del beneficio, può essere utilizzato il codice fiscale del condomino che ha effettuato i connessi adempimenti. Il contribuente è comunque tenuto a dimostrare che gli interventi sono stati effettuati su parti comuni dell'edificio."

A seconda del numero di proprietari inserito si apriranno altrettante sezioni in cui sarà necessario inserire i dati dei proprietari.

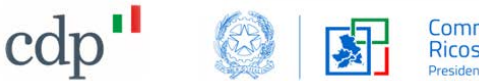

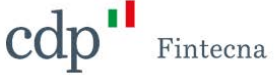

| Dichiarazione di Rinuncia al Contributo<br>Dati Dichiarante                            |                               |      |  |
|----------------------------------------------------------------------------------------|-------------------------------|------|--|
| • Si tratta di un condominio costituito, con presenza di Amministratore?<br>Si<br>• No | *Numero Proprietari<br>2      |      |  |
| Proprietario 1 *Nome e Cognome Proprietano                                             | * Codce Fiscale Propretario   |      |  |
| Proprietano 2 - Nome Eggnome Proprietario                                              | * Codice Fiscale Proprietario |      |  |
|                                                                                        | Indietro - Au                 | inti |  |

#### Figura 18 - Scheda dati dichiarante – Proprietari

Nella successiva schermata è necessario spuntare una delle due caselle in cui si dichiara se la rinuncia al contributo è relativa a richiesta di contributo (RCR) già presentata sul sistema MUDE - in questo caso sarà necessario spuntare la seconda casella ed inserire tutte le informazioni richieste, con particolare riguardo agli estremi di avvenuta Archiviazione della RCR, disposta dall'USR su istanza del richiedente - o se relativa a edificio per il quale non è ancora stata presentata richiesta di contributo (RCR) - in questo caso sarà necessario spuntare la prima casella.

|                     |                                                                                                | Dichiarazion                                                                                                    | ė                                              |                               |                                  |                                  |
|---------------------|------------------------------------------------------------------------------------------------|----------------------------------------------------------------------------------------------------|------------------------------------------------|-------------------------------|----------------------------------|----------------------------------|
| Consapevole delle   | e sanzioni penali nchiamate dall'art. 76 del D.P.R. 28 dicembre 2000 n. 445 e s.m.; in caso    | o di dichiarazioni mendaci, ai sensi e per gli effe                                                             | tti dell'art. 47 del D.P.R. 445/2000 e s.m.i., | sotto la propna responsabilit | tà, relativamente all'edificio i | come precedentemente identifica  |
|                     |                                                                                                | DICHIARA                                                                                                    |                                                |                               |                                  |                                  |
| Il possesso dei rec | quisiti soggettivi ed oggettivi stabiliti dall'art. 6 del decreto legge 189/2016 per la conces | sione dei contributi per la ricostruzione privata                                                               |                                                |                               |                                  |                                  |
|                     | La volontà di beneficiare degli incentivi fiscali previsti dal comma 4 ter dell'art. 119       | del decreto legge del 19/05/2020, n. 34 per u                                                                   | n importo presunto dell'intervento edilizio l  | ic) pariad € <sup>*</sup> 0   |                                  | , in alternativa al contributo p |
|                     | ricostruzione privata e la rinuncia alla presentazione della domanda di contributo a           | i sensi dei DL 189/2016;                                                                                        |                                                |                               |                                  |                                  |
|                     | La volontà di beneficiare degli incentivi fiscali previsti dal comma 4 ter dell'art. 119       | del decreto legge del 19/05/2020, n. 34 per u                                                                   | n importo presunto dell'intervento edilizio i  | icc) pari ad € <sup>7</sup> 0 |                                  | , in alternativa al contributo p |
|                     | ncostruzione privata e l'avvenuta archiviazione della domanda di contributo preser             | ntata ai sensi del DL 189/2016, identificata co                                                                 | n N° MUDE *                                    |                               | (22 cifre) del                   |                                  |
|                     | disposta con atto dell'Ufficio Speciale Ricostruzione Abruzzo N. *                             | del                                                                                                    |                                                |                               |                                  |                                  |
|                     | Figura 19                                                                                      | - Dichiarazione rinu                                                                                            | uncia al Contributo                            |                               |                                  | indetro Av                       |
| ccand               | Figura 19<br>Io su Avanti si giunge all'ultima                                                 | - Dichiarazione rinu<br>a schermata.                                                                            | incia al Contributo                            |                               |                                  |                                  |
| ccand               | Figura 19<br>Io su Avanti si giunge all'ultima<br>Dic<br>S                                     | - Dichiarazione rinu<br>a schermata.<br>chiarazione di Rinuncia al Contrib<br>icheda di Riepilogo Dati Anagrafi | uncia al Contributo                            |                               |                                  |                                  |
| ccand               | Figura 19<br>Io su Avanti si giunge all'ultima<br><sup>Dic</sup> s                             | - Dichiarazione rinu a schermata. thiarazione di Rinuncia al Contrib<br>icheda di Riepilogo Dati Anagrafi       | uncia al Contributo                            |                               |                                  |                                  |

| Nome                  | Cognome              |                         |
|-----------------------|----------------------|-------------------------|
| Alessandro            | Rossi                |                         |
| Codice Fiscale        | Data di Nasota       |                         |
| RSSLSN83A01HS01N      | 11/03/1970           |                         |
| Comune di Nascita     | Provincia di Nasiota |                         |
| Roma                  | RM                   |                         |
| * Stato di Nasota     | 7 PEC                |                         |
| Italia                | ale.ros@pec.it       |                         |
| Telefono              | Email                |                         |
| 3248900201            | ale.ros@pec.it       |                         |
| Comune di Residenza   |                      | Provincia di Riesidenza |
| Roma                  |                      | RM                      |
| Indrizzo di Residenza |                      | N* Gvico Residenza      |
| Via Giulio Cesare     |                      | 130                     |
|                       |                      |                         |
|                       |                      | Indetro Salva           |

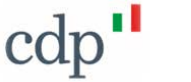

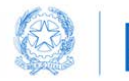

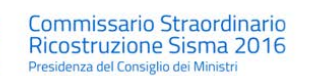

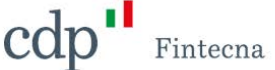

Figura 20 - Scheda riepilogo dati anagrafici

Questa schermata mostra un riepilogo dei dati personali del soggetto richiedente. In questa sezione è possibile modificare solo i dati relativi a: *Stato di Nascita, PEC, Telefono, Email, Comune di Residenza, Provincia di Residenza, Indirizzo di Residenza* e *N*° *Civico Residenza.* Gli altri campi sono provenienti da SPID quindi non potranno essere modificati.

Per salvare la *"Dichiarazione"* è necessario cliccare sul tasto *"Salva"*. Una volta salvate, le informazioni anagrafiche verranno aggiornate nella schermata *"Informazioni Personali"* (vedi paragrafo 1).

A questo punto la "*Dichiarazione*" è salvata in stato "*In attesa di caricamento allegato*" e potrà essere modificata o eliminata tramite i rispettivi tasti (per maggiori informazioni vedere paragrafo 2.2 e paragrafo 2.3).

| Alessandro Rossi                                                                               |                                                                                                    |                                               |                                   |                                                                               |                                |
|------------------------------------------------------------------------------------------------|----------------------------------------------------------------------------------------------------|-----------------------------------------------|-----------------------------------|-------------------------------------------------------------------------------|--------------------------------|
| anifestazioni di Volontà                                                                       | Dichiarazioni di Rinuncia                                                                                                    |                                               |                                   |                                                                               |                                |
| Clicca qui per scaricare il n<br>Contatti Assistenza                                           | nanuale di compilazione                                                                                                    |                                               |                                   |                                                                               | Nuova Dichiarazione            |
| Dicinarazioni di R                                                                             | inducta (51)                                                                                                    |                                               |                                   |                                                                               |                                |
| Codice                                                                                         | Stato                                                                                                    | Comune                                        | Provincia                         | Indirizzo                                                                     | Note                           |
| Codice<br>DR-00000033                                                                          | Stato<br>In Attesa Caricamento Allegato                                                                                                    | Comune<br>Dogliola                            | Provincia                         | Indirizzo<br>Via Roma: 3/a                                                    | Note                           |
| Codice<br>DR-00000033<br>DR-00000032                                                           | Stato<br>In Attesa Caricamento Allegato<br>In Attesa Caricamento Allegato                                                                     | Comune<br>Dogliola<br>Deruta                  | Provincia<br>CH<br>PG             | Indirizzo<br>Via Roma 3/a<br>Via Salvia 4                                     | Note                           |
| Codice<br>DR-00000033<br>DR-00000032<br>DR-00000031                                            | Stato<br>In Attesa Caricamento Allegato<br>In Attesa Caricamento Allegato<br>In Attesa Caricamento Allegato                                   | Comune<br>Dogliola<br>Deruta<br>Elice         | Provincia<br>CH<br>PG<br>PE       | Indirizzo<br>Via Roma 3/a<br>Via Salvia 4<br>Piazza Roma 23\a                 | Note<br>Complesso residenziale |
| Codice           DR-00000033           DR-00000032           DR-00000031           DR-00000030 | Stato<br>In Attesa Caricamento Allegato<br>In Attesa Caricamento Allegato<br>In Attesa Caricamento Allegato<br>In Attesa Caricamento Allegato | Comune<br>Dogliola<br>Deruta<br>Elice<br>Roma | Provincia<br>CH<br>PG<br>PE<br>RM | Indirizzo<br>Via Roma 3/a<br>Via Salvia 4<br>Piazza Roma 23\a<br>Via Saline 5 | Note<br>Complesso residenziale |

Figura 21 - Stato Dichiarazione "In attesa di caricamento allegato"

Salvata la "*Dichiarazione*" il soggetto richiedente può scaricare il pdf tramite il tasto "*Scarica PDF*" presente all'interno della "*Dichiarazione*" per mandarlo in firma (per maggiori informazioni consultare il paragrafo 2.4).

| rato<br>Attesa Caricamento Allegato | Regione<br>Lazio                |             | Modifica Dichlarazione | Elimina Dichiarazione Scari | ca PDF Carica P |
|-------------------------------------|---------------------------------|-------------|------------------------|-----------------------------|-----------------|
| omune<br>oma                        | Provincia<br>RM                 | Edifici (1) |                        |                             |                 |
| drizzo Intervento<br>la Marconi     | Numero Civico<br>100            | Edificio    | Foglio                 | Particella/e                |                 |
| ata Protocollazione                 | Numero di Protocolio            | ED-00000194 | 19                     | 190                         |                 |
| umero MUDE<br>306909909876545682020 | Data MUDE<br>28/04/2021         |             |                        |                             | Visualizza tu   |
| umero Dichiarazione<br>245          | Data Dicharazione<br>03/06/2021 |             |                        |                             |                 |

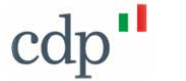

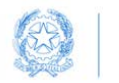

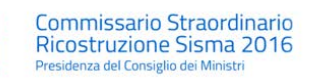

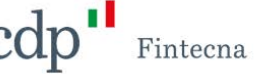

Figura 22 - Tasto "Scarica pdf"

Una volta ricevuto il file firmato, sarà possibile caricarlo tramite il tasto "*Carica PDF*" ed inviarlo per la protocollazione. Da questo momento in poi, nessuna modifica sarà più permessa. <sup>(3)</sup>

(3) La trasmissione tramite piattaforma informatica del Commissario (<u>https://gedisi.sisma2016.gov.it/s/</u>), assolve all'adempimento di comunicazione nei confronti della Struttura commissariale, dell'USR e del Comune (vedi punto 9 della Guida "Ricostruzione post sisma italia centrale e superbonus 110% - Ed. Aprile 2021 - reperibile al seguente link: <u>https://sisma2016.gov.it/wpcontent/uploads/2021/05/Ricostruzione\_post\_sisma\_Italia\_Centrale\_e\_Superbonus\_110.pdf</u>

#### 2.2 Modifica Dichiarazione di Rinuncia

Per modificare una *"Dichiarazione di Rinuncia"* precedentemente inserita cliccare sul bottone *"Modifica Dichiarazione"* in alto a destra nella schermata della *"Dichiarazione"*.

N.B. tale funzionalità è resa disponibile solo se la "Dichiarazione" si trova in stato "In attesa di caricamento allegato".

| Stato<br>In Attesa Caricamento Allegato | Regione<br>Lazio                 |               | Modifica Dichiarazione | Elimina Oichiarazione | Scarica PDF Carica Pt |
|-----------------------------------------|----------------------------------|---------------|------------------------|-----------------------|-----------------------|
| Comune<br>Roma                          | Provincia<br>RM                  | 🕅 Edifici (1) |                        |                       |                       |
| Indinizio Intervento<br>Via Marconi     | Numero Guico<br>100              | Edificio      | Foglio                 | Particella/e          |                       |
| Data Protocollazione                    | Numero di Protocolio             | ED-00000194   | 19                     | 190                   |                       |
| Numero MUDE<br>1306909909876545682020   | Data MUDE<br>28/04/2021          |               |                        |                       | Visualizza tut        |
| Numero Dichiarazione<br>3245            | Data Dichiarazione<br>03/06/2021 |               |                        |                       |                       |
| Note<br>Rinuncia al contributo          |                                  |               |                        |                       |                       |

Si aprirà nuovamente il flusso guidato con le informazioni inserite in fase di creazione della "Dichiarazione di Rinuncia" e sarà possibile apportare modifiche prestando attenzione a compilare tutti i campi obbligatori contrassegnati con l'asterisco rosso e procedendo nelle schermate cliccando sul tasto "Avanti".

| Dichiarazione di rinuncia al contributo di cui al | Dichiarazione di Rinuncia al Contril<br>l'art. 6 del D.L. 189/2016, al fine di beneficiare d | outo<br>egli incentivi fiscali p | revisti dall'art. 119 c. 4 | -ter del DL 34/2020 |
|---------------------------------------------------|----------------------------------------------------------------------------------------------|----------------------------------|----------------------------|---------------------|
| Comune                                            |                                                                                              | * Provincia                      | * Regione                  |                     |
| Roma                                              | ×                                                                                            | RM                               | Lazio                      |                     |
| Indirizza Intervento                              |                                                                                              |                                  |                            | *Numero Gylco       |
| Via Giulio Cesare                                 |                                                                                              |                                  |                            | 150                 |
| iote                                              |                                                                                              |                                  |                            |                     |
|                                                   |                                                                                              |                                  |                            |                     |
|                                                   |                                                                                              |                                  |                            |                     |
|                                                   |                                                                                              |                                  |                            | - Anno              |

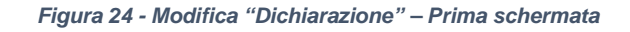

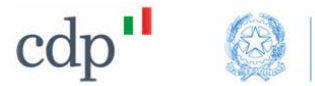

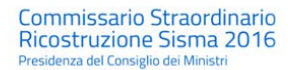

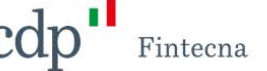

#### 2.3 Elimina Dichiarazione di Rinuncia

Per eliminare una *"Dichiarazione di Rinuncia"* precedentemente inserita cliccare sul bottone *"Elimina Dichiarazione"* in alto a destra nella schermata della *"Dichiarazione"*.

N.B. è possibile usare la funzionalità "Elimina Dichiarazione" solo se la "Dichiarazione" si trova in stato "In attesa di caricamento allegato".

| Stato<br>In Attesa Caricamento Allegato | Regione<br>Lazio                 |               | Modifica Dichiarazione | Elimina Dichiarazione | Scarica PDF Carica PI |
|-----------------------------------------|----------------------------------|---------------|------------------------|-----------------------|-----------------------|
| Comune<br>Roma                          | Provincia<br>RM                  | 🔞 Edifici (1) |                        |                       |                       |
| Indrizzo Intervento<br>Via Marconi      | Numero Gvico<br>100              | Edificio      | Foglio                 | Particella/e          |                       |
| Data Protocollazione                    | Numero di Protocollo             | ED-00000194   | 19                     | 190                   |                       |
| Numero MUDE<br>1306909909876545682020   | Data MUDE<br>28/04/2021          |               |                        |                       | Visualizza tul        |
| Numero Dichiarazione<br>3245            | Data Dichiarazione<br>03/05/2021 |               |                        |                       |                       |
| Note<br>Binuncia al contributo          |                                  |               |                        |                       |                       |

Figura 25 - Tasto Elimina "Dichiarazione"

Cliccato il tasto "*Elimina Dichiarazione*" comparirà un messaggio di conferma. Per confermare cliccare sul tasto "*Elimina*".

|                                                                                       | Elimina Dichiarazione di Rinuncia |      |
|---------------------------------------------------------------------------------------|-----------------------------------|------|
| ei sicuro di voler eliminare la Dichiarazione di Rinuncia?                            |                                   |      |
| roseguendo con l'eliminazione non sarà più possibile apportare modifiche alla stessa. |                                   |      |
|                                                                                       |                                   |      |
|                                                                                       |                                   | Elim |

Figura 26 - Elimina "Dichiarazione" – Messaggio conferma

Il popup verde in alto nella schermata confermerà l'avvenuta eliminazione della "Dichiarazione di Rinuncia".

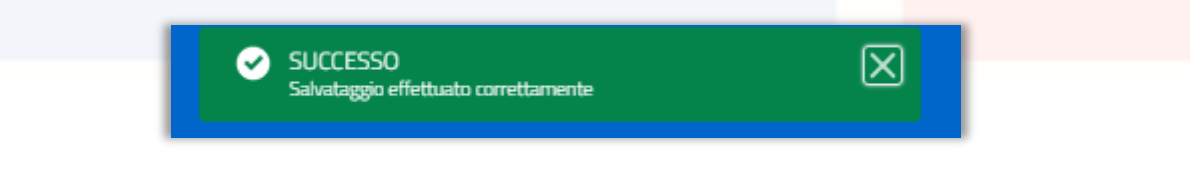

Figura 27 - Elimina "Dichiarazione" – Popup conferma

Eliminare una *"Dichiarazione*" vuol dire che verrà cambiato lo stato in *"Eliminata*" e non sarà più possibile apportare modifiche a tale *"Dichiarazione*".

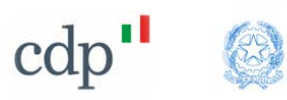

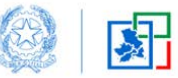

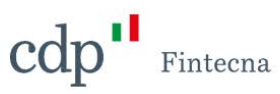

| ato<br>iminata     | Regione<br>Abruzzo   |             |        |              |   |                  |
|--------------------|----------------------|-------------|--------|--------------|---|------------------|
| mune.<br>Biano     | Provincia<br>AQ      | Edifici (1) |        |              |   |                  |
| irizzo Intervento  | Numero Civico        |             |        |              |   |                  |
| iraia              | 3                    | Edificio    | Foglio | Particella/e | 2 |                  |
| ta Protocollazione | Numero di Protocollo | ED-00000187 | 2      | 2            |   | ¥                |
| mero MUDE          | Data MUDE            |             |        |              | N | /isualizza tutto |
| mero Dichiarazione | Data Dicharazione    |             |        |              |   |                  |

#### Figura 28 - Stato Dichiarazione Eliminata

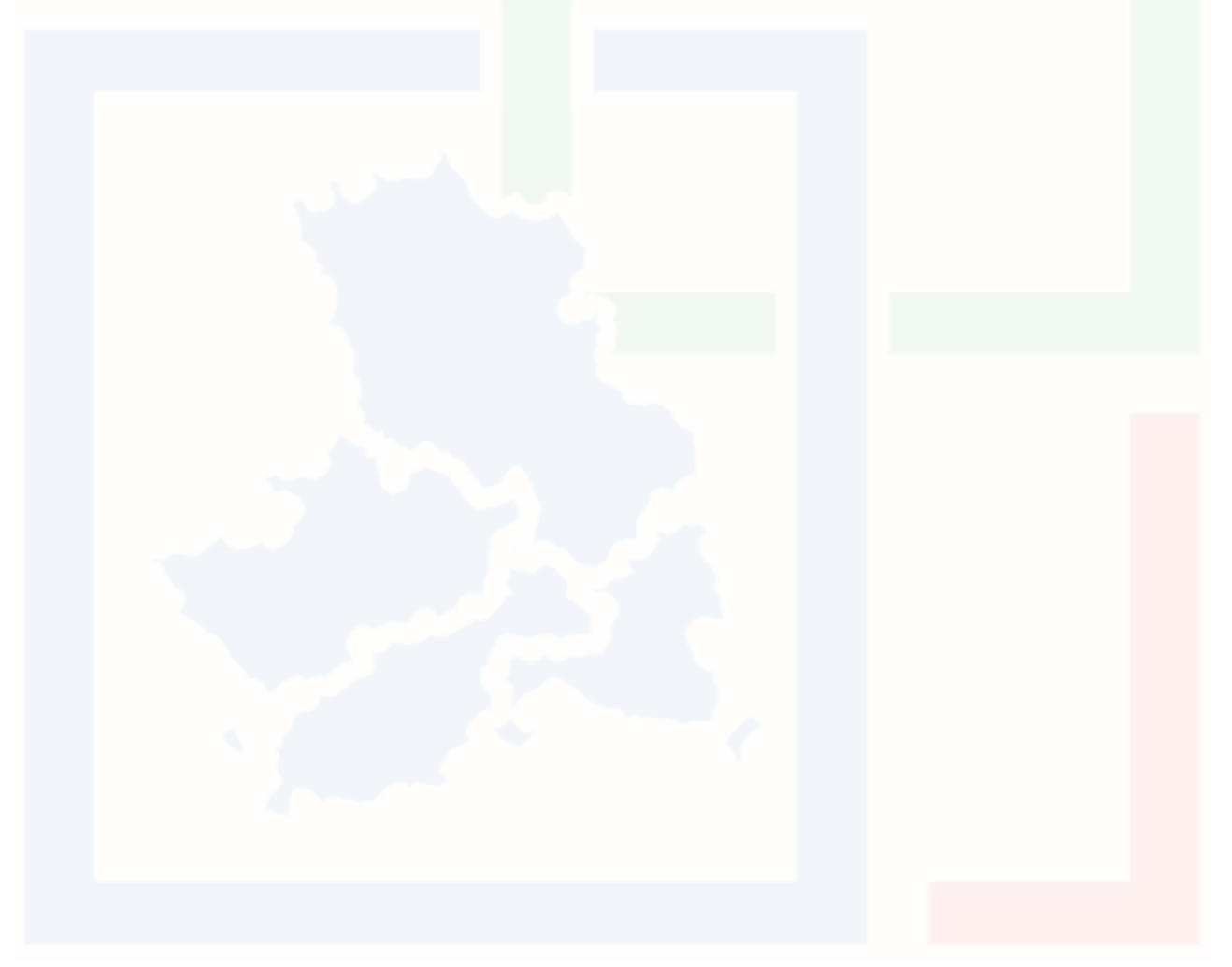

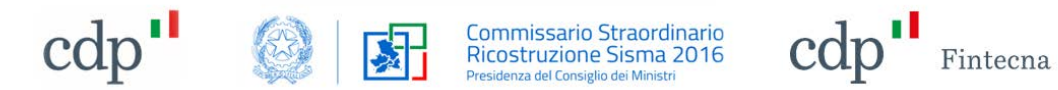

# Scarica PDF

2.4

Tale funzionalità sarà presente solo nel momento in cui la *Dichiarazione* sarà in stato "*In attesa di caricamento allegato*".

Per scaricare il pdf della "*Dichiarazione*" è necessario accedere al dettaglio della "*Dichiarazione*" e cliccare su "*Scarica PDF*'.

| Stato<br>n Attesa Caricamento Allegato | Regione<br>Lazio                 |             | Modifica Dichiarazione | Elimina Dichiarazione Scan | ica PDF Carica PD |
|----------------------------------------|----------------------------------|-------------|------------------------|----------------------------|-------------------|
| lomune<br>Roma                         | Provincia<br>RM                  | Edifici (1) |                        |                            |                   |
| ndinizzo Intervento<br>Jia Marconi     | Numero Civico<br>100             | Edificio    | Foglio                 | Particella/e               |                   |
| Data Protocollazione                   | Numero di Protocollo             | ED-00000194 | 19                     | 190                        |                   |
| Numero MUDE<br>1306909909876545682020  | Data MUDE<br>28/04/2021          |             |                        |                            | Visualizza tut    |
| lumero Dichiarazione<br>3245           | Data Dichiarazione<br>03/06/2021 |             |                        |                            |                   |
| lote                                   |                                  |             |                        |                            |                   |

#### Figura 29 - Tasto "Scarica PDF"

Si aprirà una nuova pagina che permetterà di scaricare il documento pdf della "Dichiarazione".

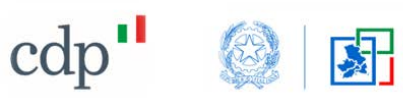

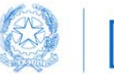

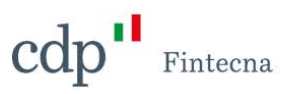

| DICHIARAZIONE DI R<br>FAVORE DEL SUPE<br>resa ai sensi                                                                                                    | INUNCIA AL CONTRIBUTO SISMA 2016 IN<br>RBONUS 110% "AUMENTATO DEL 50%"<br>dell'art. 119 c. 4-ter del DL 34/2020                                                                                                    |
|----------------------------------------------------------------------------------------------------|----------------------------------------------------------------------------------------------------|
| ID Dichiarazione: DR-00000017                                                                                                    |                                                                                                    |
| Dichiarazione sostitutiva di atto di n                                                                                                    | otorietà resa ai sensi e per gli effetti dell'art. 47 del DPR 445/2000                                                                                                    |
| Il sottoscritto Ale Rossi, CF RSSALS45T34E345T,<br>residente in (comune) provincia                                                                                                    | nato a provincia (), stato, il/_/,<br>(, indirizzo, PEC<br>, Email, telefono                                                                                                    |
| , in qualità di:                                                                                                    |                                                                                                    |
| *AMMINISTRATORE DI CONDOMINIO CO                                                                                                    | STITUITO *(c.f) DELL'EDIFICIO                                                                                                    |
| sito in Abruzzo nel comune di Raiano (AQ) in Via Ti                                                                                                    | voli, civico 4                                                                                                    |
| Identificativi catastali: Foglio: 1 Particella/e: 1, nel qui                                                                                                    | ale sono ricomprese N° Proprietari 1 N° Unità Immobiliari 1 Di cui:                                                                                                    |
| • N° 1 u.i. gode/godono di Contributo Autonoma Sis                                                                                                    | temazione (CAS) (vedi O.P.C. n. 779/2021)                                                                                                    |
| Ordinanza di inagibilità n. 3 del 29/06/2021                                                                                                    |                                                                                                    |
| Consapevole delle sanzioni penali richiamate dall'art. 76 del E<br>dell'art. 47 del D.P.R. 445/2000 e s.m.i., sotto la propria respon                                                                                                    | D.P.R. 28 dicembre 2000 n. 445 e s.m.i. in caso di dichiarazioni mendaci, ai sensi e per gli effetti<br>sabilità, relativamente all'edificio come sopra identificato                                                                                                    |
|                                                                                                    | DICHIARA                                                                                                    |
| Il possesso dei requisiti soggettivi ed oggettivi stabi<br>ricostruzione privata;                                                                                                    | liti dall'art. 6 del decreto legge 189/2016 per la concessione dei contributi per la                                                                                                    |
| La volontà di beneficiare degli incentivi fisca<br>un importo presunto dell'intervento edilizio (<br>rinuncia alla presentazione della domanda d                                                                                                    | li previsti dal comma 4 ter dell'art. 119 del decreto legge del 19/05/2020, n. 34 per<br>i.c.)* pari ad € 20.000 in alternativa al contributo per la ricostruzione privata e la<br>i contributo ai sensi del DL 189/2016;                                                                                                    |
| OPPURE                                                                                                    |                                                                                                    |
| La volontà di beneficiare degli incentivi fisca<br>un importo presunto dell'intervento edilizi<br>ricostruzione privata e l'archiviazione della<br>MUDE*                                                                                                    | li previsti dal comma 4 ter dell'art. 119 del decreto legge del 19/05/2020, n. 34 per<br>o (i.c.)* pari ad €, in alternativa al contributo per la<br>domanda di contributo presentata ai sensi del DL 189/2016, identificata con N°<br>\_\_\_ (22 cifre) del* _/_/, disposta con atto dell'Ufficio Speciale<br>ria) N.*                    |
| E<br>Di delegare il Professionista* Carlo Verdi, (C<br>rinuncia al contributo, di cui all'articolo 6 del d                                                                                                    | C.F.) VRDCRL85E04H501N alla trasmissione della presente dichiarazione di<br>decreto legge 189/2016.                                                                                                    |
| Luogo, li                                                                                                    | Firma                                                                                                    |
| Nota (1):<br>- in presenza di un edificio in comproprietà, la dichiarazione<br>- in presenza di un condominio di fatto, la dichiarazione der<br>189/2016.                                                                                                    | e deve essere resa da tutti i proprietari;<br>ve essere resa dai proprietari di tutte le u.i. o comunque dalla maggioranza di cui all'art. 6 c. 11 DL                                                                                                    |
| II sottoscritto dichiara inoltre ai sensi dell'art. 13 del Regolamento Euro<br>presente alla pagina <u>https://sisma2016.gov/litgodisi/prvacy.pdf</u> e di e<br>sistumenti informatici, esclusivamente nell'ambito del procedimento p<br>contrasto della corruzione e dell'illegalità. | opeo Privacy UE/2016/679 (General Data Protection Regulation-GDPR), di aver preso visione dell'informativa<br>ssere stato informato che i dati personali contenuti nella presente dichiarazione saranno trattati, anche con<br>rer il quale la presente dichiarazione viene resa e nel rispetto degli adempimenti per la prevenzione ed il |
|                                                                                                    |                                                                                                    |
|                                                                                                    |                                                                                                    |
|                                                                                                    | Pao. 1 di 1                                                                                                    |

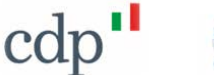

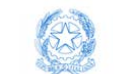

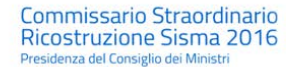

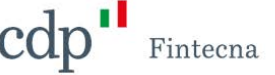

#### 2.5 Carica PDF

Utilizzando questa funzionalità, una volta ricevuto l'allegato firmato, sarà possibile ricaricarlo ed inviarlo per la protocollazione <sup>(4)</sup>

- (4) L'allegato deve essere caricato sotto forma di unico file pdf, completo delle dichiarazioni di tutti i comproprietari e dei relativi documenti di identità, con le seguenti raccomandazioni:
  - in presenza di un edificio in comproprietà, la dichiarazione deve essere resa da tutti i proprietari;
  - in presenza di un Condominio non costituito, la dichiarazione deve essere resa dai proprietari di tutte le u.i. o comunque dalla maggioranza di cui all'art. 6 c. 11 DL 189/2016.

In caso di Condominio costituito, con presenza di Amministratore, oltre alla **dichiarazione firmata dall'amministratore e relativo documento d'identità**, si dovrà allegare la **delibera assembleare** approvata con la maggioranza prevista all'art. 6 c. 11 D.L 189/2016, nella quale è stato dato atto della volontà dei condomini di beneficiare degli incentivi fiscali previsti dal comma 4-ter dell'art. 119 del decreto legge del 19/05/2020, n. 34, in alternativa al contributo per la ricostruzione privata e la rinuncia alla presentazione della domanda di contributo ai sensi del DL 189/2016

Tale funzionalità sarà presente solo nel momento in cui la *Dichiarazione* sarà in stato "*In attesa di caricamento allegato*".

| Stato<br>In Attesa Caricamento Allegato | Regone<br>Lazio                  |               | Modifica Dichiarazione | Elimina Dichiarazione | Scarica PDF Carica PI |
|-----------------------------------------|----------------------------------|---------------|------------------------|-----------------------|-----------------------|
| Comuné<br>Roma                          | Provincia<br>RM                  | 🔲 Edifici (1) |                        |                       |                       |
| Indirizzo Intervento<br>Via Marconi     | Numero Civico<br>100             | Edificio      | Foglio                 | Particella/e          |                       |
| Data Protocollazione                    | Numero di Protocollo             | ED-00000194   | 19                     | 190                   |                       |
| Numero MUDE<br>1306909909876545682020   | Data MUDE<br>28/04/2021          |               |                        |                       | Visualizza tu         |
| Numero Dichiarazione<br>3245            | Data Dichiarazione<br>03/06/2021 |               |                        |                       |                       |
| Note<br>Rinuncia al contributo          |                                  |               |                        |                       |                       |

Dopo aver scelto il file, una finestra mostrerà l'avanzamento del caricamento del file; una volta terminato cliccare sul tasto "*Chiudi*".

|                                         | Carica file |        |
|-----------------------------------------|-------------|--------|
| C7043.2021_Certificato (8).pdf<br>12 KB | _           | •      |
| 1 di 1 file caricato/i                  |             | Chiudi |

Figura 32 - Schermata "Carica file"

Per eliminare il file in caso di errore cliccare sull'icona a forma di cestino sulla destra.

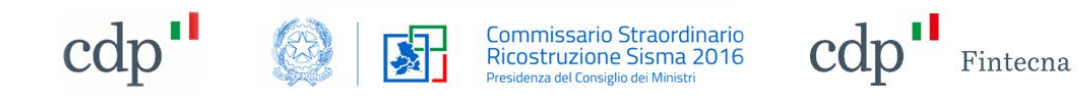

|                                                                                                    | Carica Allegato                                    |                |
|----------------------------------------------------------------------------------------------------|----------------------------------------------------|----------------|
|                                                                                                    | Dirihaminis file.                                  |                |
| Titolo                                                                                                    | Tipo di File                                       |                |
| C70432021_Certificato (B) (1)                                                                                                    | PDF                                                | ÷              |
| Se la Dichiarazone di Rinuncia è stata modificata assicurarsi di aver scancato la versione aggiornata de<br>Sel sicuro di voler Salvare e Inviare la Dichiarazione di Rinuncia?<br>Proseguendo non sarà più possibile apportare modifiche alla stessa. | el file PDF prima di procedere al suo caricamento. | _              |
|                                                                                                    |                                                    | Salva e trivia |

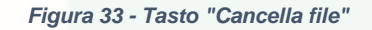

Una volta eliminato il file è possibile procedere con un nuovo caricamento.

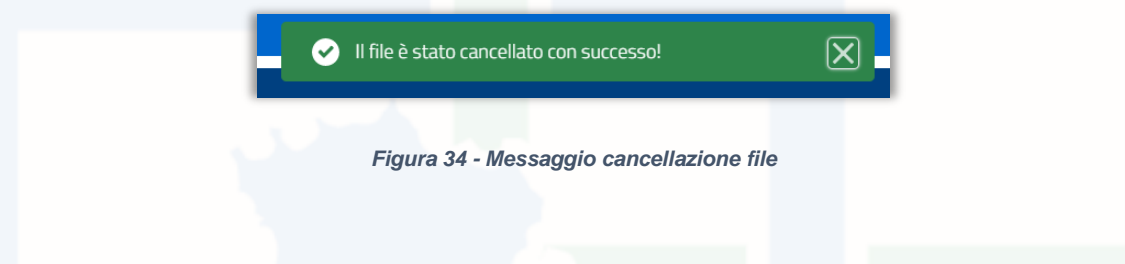

Una volta caricato il documento cliccare sul tasto "Salva e Invia".

Il documento comparirà nella sezione "Allegato" all'interno della "Dichiarazione di Rinuncia" e la "Dichiarazione" passerà in "Da protocollare".

| Stato<br>Da Protocollare        | Regone<br>Umbna      |                       |            |              |   |                |
|---------------------------------|----------------------|-----------------------|------------|--------------|---|----------------|
| Tomune<br>Fabro                 | Provincia.<br>TR     | Edifici (1)           |            |              |   |                |
| ndirizzo Intervento<br>fia Fila | Numero Guico<br>34   | Edificio              | Foglio     | Particella/e | 2 |                |
| ata Protocollazione             | Numero di Protocollo | ED-00000203           | 1          | 4            |   | Ŧ              |
| umero MUDE                      | Data MUDE            |                       |            |              | 1 | /isualizza tul |
| umero Dicharazione              | Data Dichiarazione   |                       |            |              |   |                |
| ote                             |                      | Allegato (1)          |            |              |   |                |
|                                 |                      | Nome                  |            |              |   |                |
|                                 |                      | C7043.2021_Certificat | to (8) (1) |              |   |                |

Figura 35 - Sezione "Allegato"

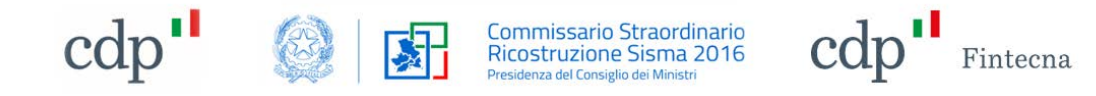

| Alessandro Rossi              |                           |        |           |             |      |                     |
|-------------------------------|---------------------------|--------|-----------|-------------|------|---------------------|
| Manifestazioni di Volontă     | Dichiarazioni di Rinuncia |        |           |             |      |                     |
| Clicca qui per scaricare il m | anuale di compilazione    |        |           |             |      | Nuova Dichiarazione |
| Dichiarazioni di Ri           | inuncia (18)              |        |           |             |      |                     |
| Codice                        | Stato                     | Comune | Provincia | Indirizzo   | Note |                     |
| DR-00000018                   | Da Protocollare           | Fabro  | TR        | Via Fila 34 |      |                     |

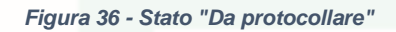

A questo punto la "*Dichiarazione*" è pronta per essere protocollata e, una volta acquisita al protocollo della Struttura commissariale, nella sezione delle informazioni comparirà il nuovo stato "*Protocollata*" e le informazioni di protocollazione (numero e data).

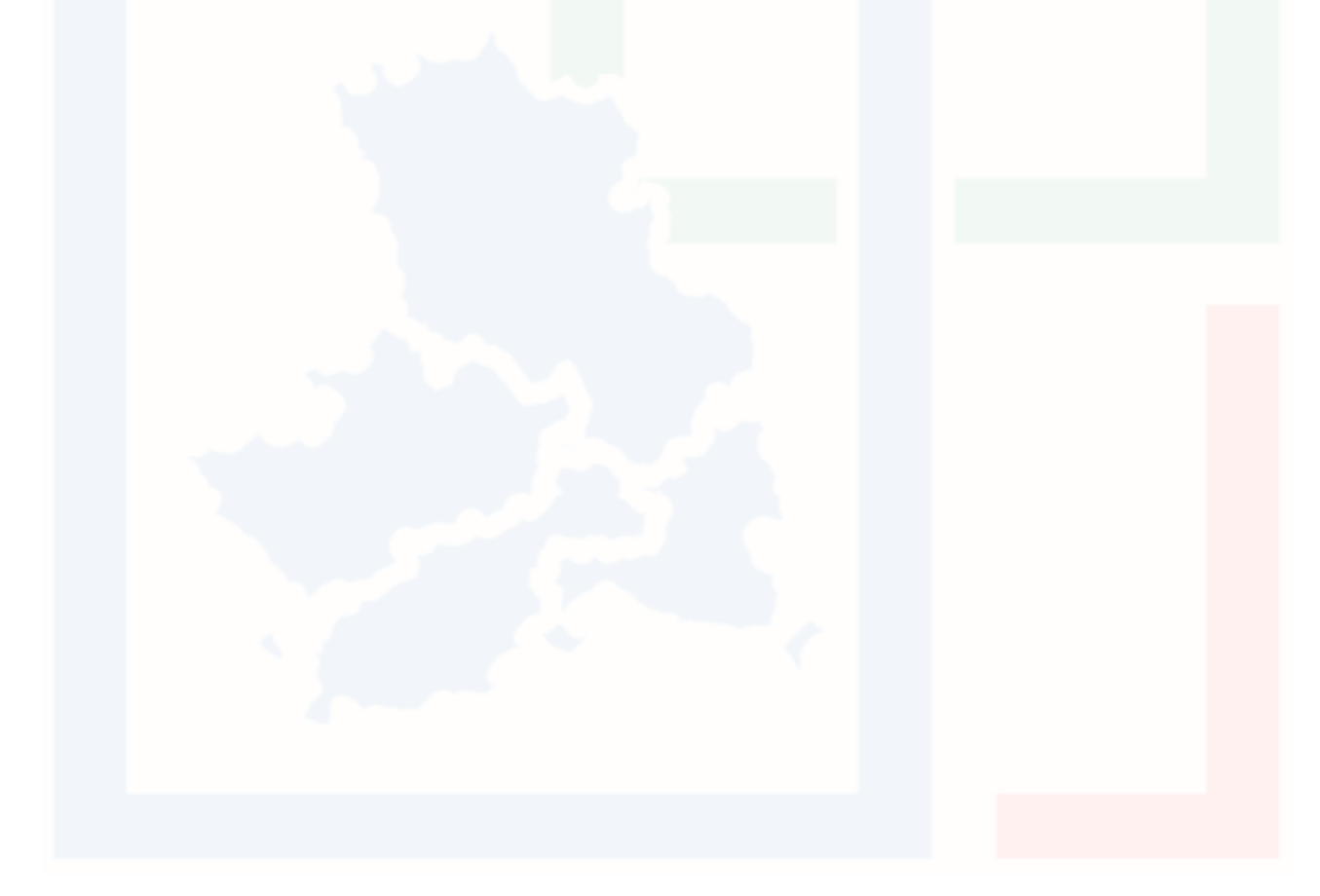